## Pharmacy pre-enrolment task for new and returning Pharmacy students

Many students on our Pharmacy course will need to complete a Pharmacy pre-enrolment task before online enrolment opens to you.

If you are one of these students, then the 'Home' screen of your RISIS portal will look similar to the below and you will need to press the green '*Pharmacy pre-enrolment*' button to complete the required task. Once this is complete, online enrolment on your Home page should become available.

| Plant University of Reading                                                                                   | RISIS Home          | Information -         | Actions -         | Applications -               |
|----------------------------------------------------------------------------------------------------|---------------------|-----------------------|-------------------|------------------------------|
| Home<br>RISIS home page for applicants and                                                                    | 1 students          |                       |                   |                              |
| What to do next<br>Pharmacy pre-enrolment<br>Register to access support and a<br>Register with the University | djustments for disi | ubilities, SpLD, Ment | tal Health and lo | ong term medical conditions. |
| Charitable status Access                                                                                      | sibility Privac     | y policy Cooki        | es <u>Terms o</u> | of use                       |

Alternatively, you can click on the '*Actions*' tab and then select '*Enrolment*' from the dropdown list and this will take you straight in to the Pharmacy pre-enrolment task where you need to press the red '*Click here to complete the following Declarations*' link.

| University of<br>Reading                                                                                                    | RISIS Home                                                                                                    | Information -                                                                                                 | Actions -                                                                         | Applicati                                   | ions +                                                                                                    |  |  |  |
|----------------------------------------------------------------------------------------------------|----------------------------------------------------------------------------------------------------|----------------------------------------------------------------------------------------------------|-----------------------------------------------------------------------------------|---------------------------------------------|----------------------------------------------------------------------------------------------------|--|--|--|
| Enrolment                                                                                                    |                                                                                                    | _                                                                                                    | Actions                                                                           |                                             | Appendix and a second second sec |  |  |  |
|                                                                                                    |                                                                                                    |                                                                                                    | Enrolment                                                                         |                                             |                                                                                                    |  |  |  |
|                                                                                                    |                                                                                                    |                                                                                                    | Student Self                                                                      | Service                                     |                                                                                                    |  |  |  |
|                                                                                                    |                                                                                                    |                                                                                                    | Accommoda                                                                         | ition                                       |                                                                                                    |  |  |  |
| Declaration                                                                                                    |                                                                                                    |                                                                                                    |                                                                                   |                                             |                                                                                                    |  |  |  |
| Welcome to the School<br>Congratulations on being accept<br>and the pharmacy profession. The<br>expected from pharmacy profest<br>these standards. Please click of                                                                                                    | I of Pharmacy,<br>sted on to our MPhar<br>The regulatory body of<br>ssionals, including str<br>in the following link to | University of<br>m course! This is th<br>of the pharmacy pro<br>udents. These stand<br>of find a copy of this | Reading<br>e first step towa<br>fession, The Ge<br>lards apply at al<br>document. | rds becomin<br>neral Pharm<br>I times, both | ng a registered pharmacist and, as such, carries certain responsibilities in protecting patient safety and upholding the reputation of the sch<br>aceutical Council, requires all MPharm students to follow the "Standards for Pharmacy Professionals", which is a statement of what is<br>on campus and outside of University. This means that actions and behaviours displayed in your social or personal life are also affected t                                                                                                    |  |  |  |
| Standards for Pharmacy Profes                                                                                                    | sionals                                                                                                    |                                                                                                    |                                                                                   |                                             |                                                                                                    |  |  |  |
| You must read this document carefully before enrolling on our MPharm course, because when making this declaration you will be confirming that you have read, and will abide by, the Standards for Pharmacy Professionals. You will also be required to complete a self-certified criminal record declaration and health declaration. |                                                                                                    |                                                                                                    |                                                                                   |                                             |                                                                                                    |  |  |  |
| Please note that all questions                                                                                                    | are mandatory. If y                                                                                                    | you do not choose                                                                                             | a response yo                                                                     | u will be tak                               | ken back to the beginning of the process to start again.                                                                                                    |  |  |  |
| Click here to complete the fo                                                                                                    | llowing Declaration                                                                                                    | ns                                                                                                    |                                                                                   |                                             |                                                                                                    |  |  |  |

(\*Please note that for <u>returning</u> students who need to complete online re-enrolment, the prompt for the Pharmacy pre-enrolment task on your Home page may appear <u>below</u> the Enrolment overview box if you are using a mobile device and so you'll need to scroll down to find this.)

If you need any assistance with this then please contact the SIS team on risis@reading.ac.uk